OHIS を使用する際や2度目以降のインストールをする際には、登録したユーザーネームとパスワードの入力が必要です。 本手順書では、ユーザーネームやパスワードを忘れてしまった場合に再取得する方法を記載しています。

## 【STEP1】 OHIS ホームページからダウンロード画面に移動

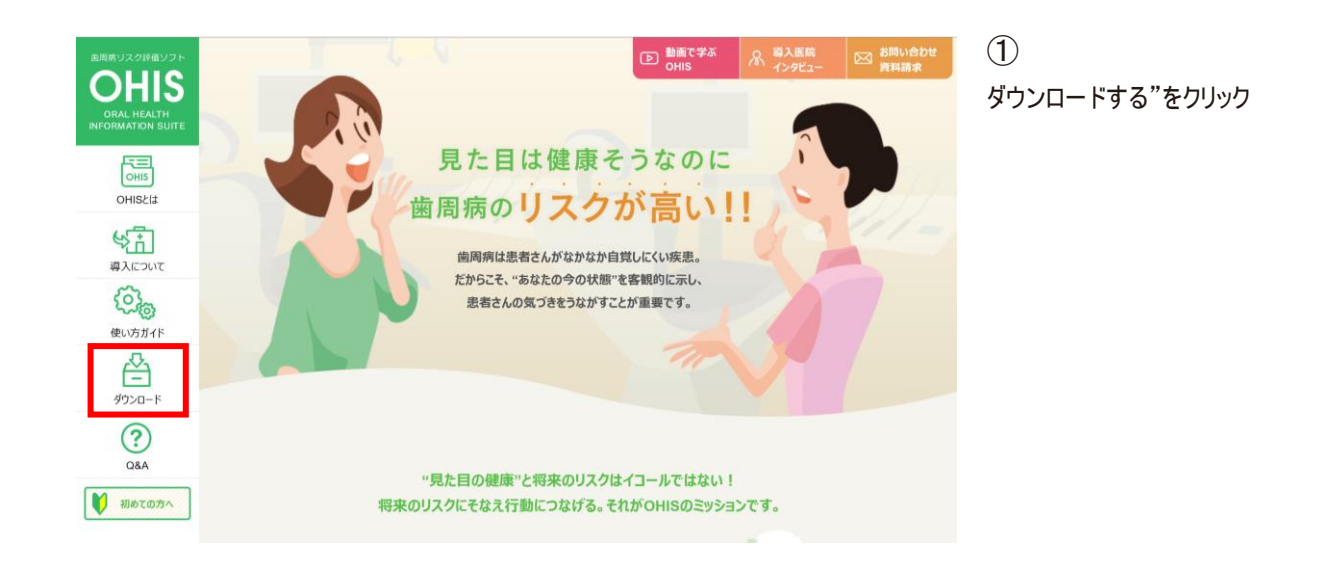

|                   | ご使用について                                                                                                    |
|-------------------|----------------------------------------------------------------------------------------------------|
| OHIS              | が提供するサービス                                                                                                    |
| ・問診<br>リス         | ◎・歯周精密検査(プロービング・出血・Xray)、プラーク量などをもとに、科学的知見により患者の歯周病の<br><ク評価をインターネットを通じて行なうサービスです。                                               |
| ・個々<br>す。         | rの患者の評価結果は、クリニカルリポート(医院用)と患者リポートの2つの資料としてPC内に保存されま                                                                               |
| 使用に               | こついて                                                                                                    |
| 1. OH<br>準何       | IIS専用サイト(https://ohis.oralcare.co.jp/)にアクセスし、【ダウンロード-OHIS-】からダウンロードの<br>備に進みます。                                                  |
| 2. OH<br>のF<br>で、 | IISをダウンロードするには、"アカウント"の取得が必要となります。原則、ひとつのアカウントに対し、1台<br>2Cで使用可能になります。1アカウントに対して複数台でご使用の際は、弊社サポート内容に含まれませんの<br>各医院の責任において実施して下さい。 |
|                   | ✓ 同意する                                                                                                    |
|                   | ダウンロードの際にセキュリティ警告が表示された時の対処法                                                                                                    |
|                   | e e 💿                                                                                                    |
|                   | Microsoft Edgeを使用してダウンロードをされて Chromeを使用してダウンロードをされている方は<br>いる方は <u>こちら</u> こちら <u>こちら</u>                                        |
|                   | ダウンロードへ進む                                                                                                    |

② "同意する"にチェック

③ 「ダウンロードへ進む」をクリック ※"同意する"にチェックがないと「ダウンロードへ進む」は クリックできません

| PY PreV | /iser マイアカウント                                             | 新規ユーザー登録 ログイン      |
|---------|-----------------------------------------------------------|--------------------|
|         | 新規ユーザー登録 »                                                |                    |
|         | マイアカウントにログイン<br>マイアカウントの確認と変更 / OHISのダウンロー                | /する<br>/           |
| パス      | ユーザーネーム<br>ワード (半角小文字英数字で7<br>文字以上) 入力必須項目です。<br>ログイン »   |                    |
|         |                                                           |                    |
|         | ユーザーネーム/パスワードをお<br>ューザーネーム または パスワードをお忘れになられた<br>押してください。 | られた場合<br>場合は確認ボタンを |
|         | 確認»                                                       |                    |
|         | © copyright 2003 - 2022 PreViser Corp. All Ri             | ghts Reserved.     |

4

画面を下にスクロールします

5 ユーザーネーム/パスワードを忘れた場合にある 「確認」をクリック

| PŶ | PreViser マイアカウント                                                          | 新規ユーザー登録     | ログイン |
|----|---------------------------------------------------------------------------|--------------|------|
|    |                                                                           |              |      |
|    | ユーザーネーム/パスワードを忘れた<br>ご登録時のメールアドレスを入力して、ユーザー名を送信するか/<br>変更するかどちらかを選択して下さい。 | -場合<br>なワードを |      |
|    | <b>Eメールアドレス</b><br>ユーザー名を登録メールに送信する パスワードを                                | 変更する         |      |
|    | @                                                                         |              |      |

6

アカウント(ユーザーネーム・パスワード)を取得した際に 登録したEメールアドレスを入力

⑦ー1<ユーザー名の確認>
「ユーザー名を登録メールに送信する」をクリック
※入力したEメールアドレスに、ユーザーネームが
送信されます

⑦ー2<パスワードの変更>
「パスワードを変更する」をクリック
※入力したEメールアドレスに、パスワード変更
通知が送信されます。
メール通知後、30分を経過した場合、トークンが無効と
表示されるため、その場合、もう一度「パスワード変更す
る」からやり直してください